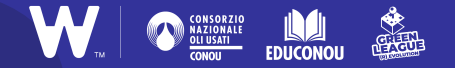

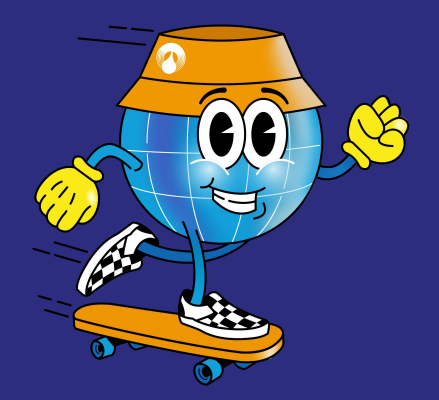

#### TUTORIAL

# Mappe interattive con Genially

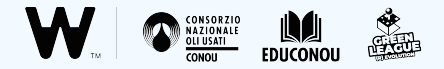

## A cosa serve Genially?

<u>Genially</u> è un sito web che permette di creare **presentazioni e immagini interattive**, utilizzabile gratuitamente e accessibile da qualsiasi browser.

Il sito è disponibile solo in inglese, ma niente paura: è davvero semplice e vi guideremo al suo utilizzo in pochi e semplici step!

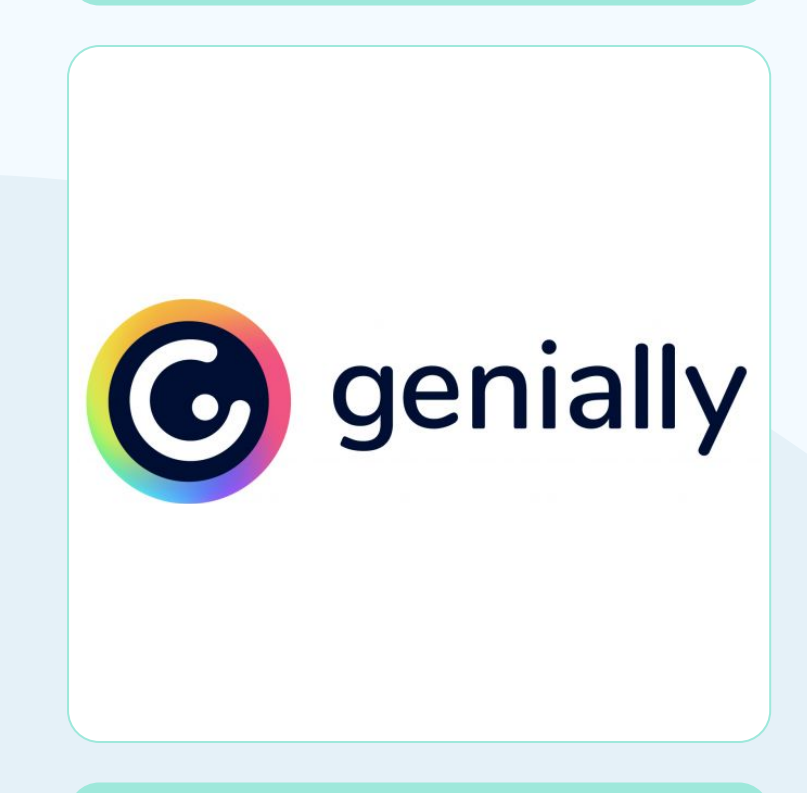

### Per iniziare

Registrarsi a Genially è molto semplice: una volta entrati nel sito (da <u>qui</u>) cliccate sul bottone "**Start Now. It's free!**" e verrete reindirizzati alla pagina di registrazione.

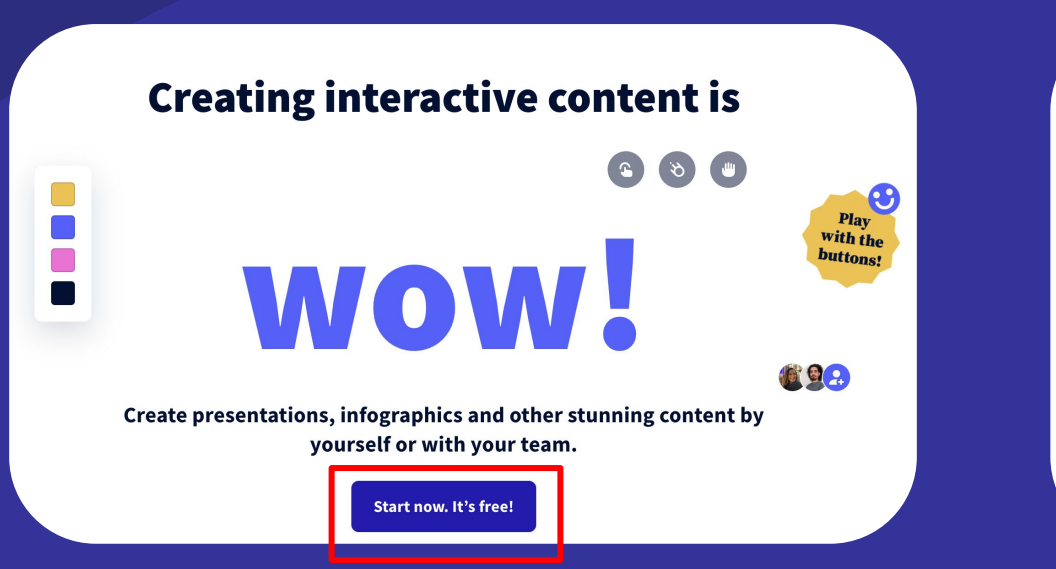

#### **Create your free account!**

| G | Sign up with Google             |   |  |  |
|---|---------------------------------|---|--|--|
|   | Sign up with other platforms    | ~ |  |  |
|   | or                              |   |  |  |
| 2 | Sign up with your email         |   |  |  |
|   | Already have an account? Log in |   |  |  |

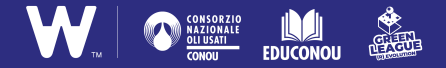

#### STEP 1 Selezionare il template

Una volta registrati, rientrate in Genially con il vostro nuovo account. Ora è davvero semplice dare forma alla vostra immagine interattiva: cliccate su "**Create genially**" e quindi scegliete il format "**Interactive image**".

| genially        | Search for creations | Q = All ~        | 🖈 UPGR             | ADE TO PREMIUM         |
|-----------------|----------------------|------------------|--------------------|------------------------|
| CREATE GENIALLY | Folders              |                  |                    |                        |
| Creations       | と Create folder 🌟    |                  |                    |                        |
| Bin             |                      |                  |                    |                        |
| My brand        | Creations            |                  |                    |                        |
| Inspiration     | +<br>Create genially |                  | IRUE<br>DR FALSE   | Genial<br>Presentation |
|                 |                      | FIND THE COUNTRY | TRUE OR FALSE      | GENIAL PRESENTATION    |
|                 |                      | Games 19/12/2021 | Quizzes 10/12/2021 | Presentations 11       |

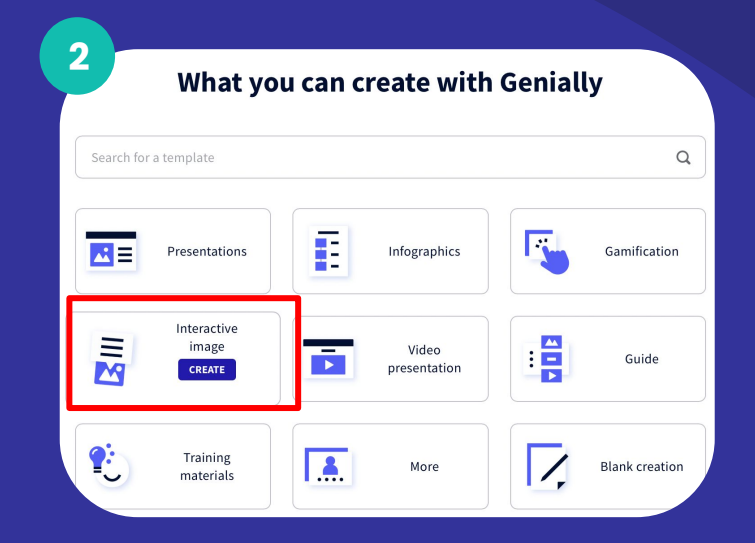

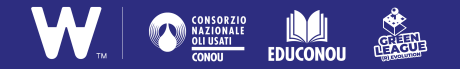

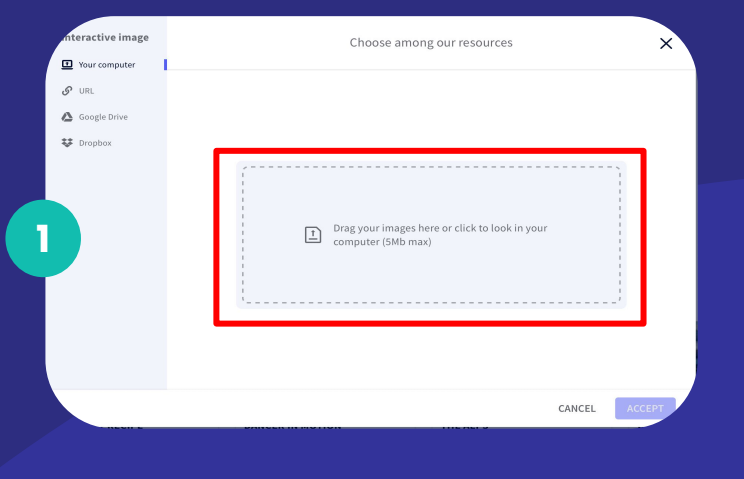

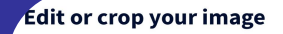

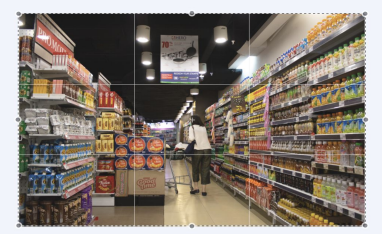

CANCEL

#### STEP 2 Caricare l'immagine

Caricate l'immagine che volete utilizzare per la base della vostra mappa (1). Tagliatela e ridimensionatela se necessario, quindi cliccate su "**Accept**" (2).

Ora siete pronti per aggiungere alla vostra immagine gli elementi interattivi, vediamo come nelle prossime slide!

**ATTENZIONE** Potete utilizzare immagini di negozi, supermercati, prodotti o beni di consumo scaricandole da siti web che raccolgono immagini libere da copyright, come <u>Pixabay</u> <u>Unsplash</u> o <u>Pexels</u>.

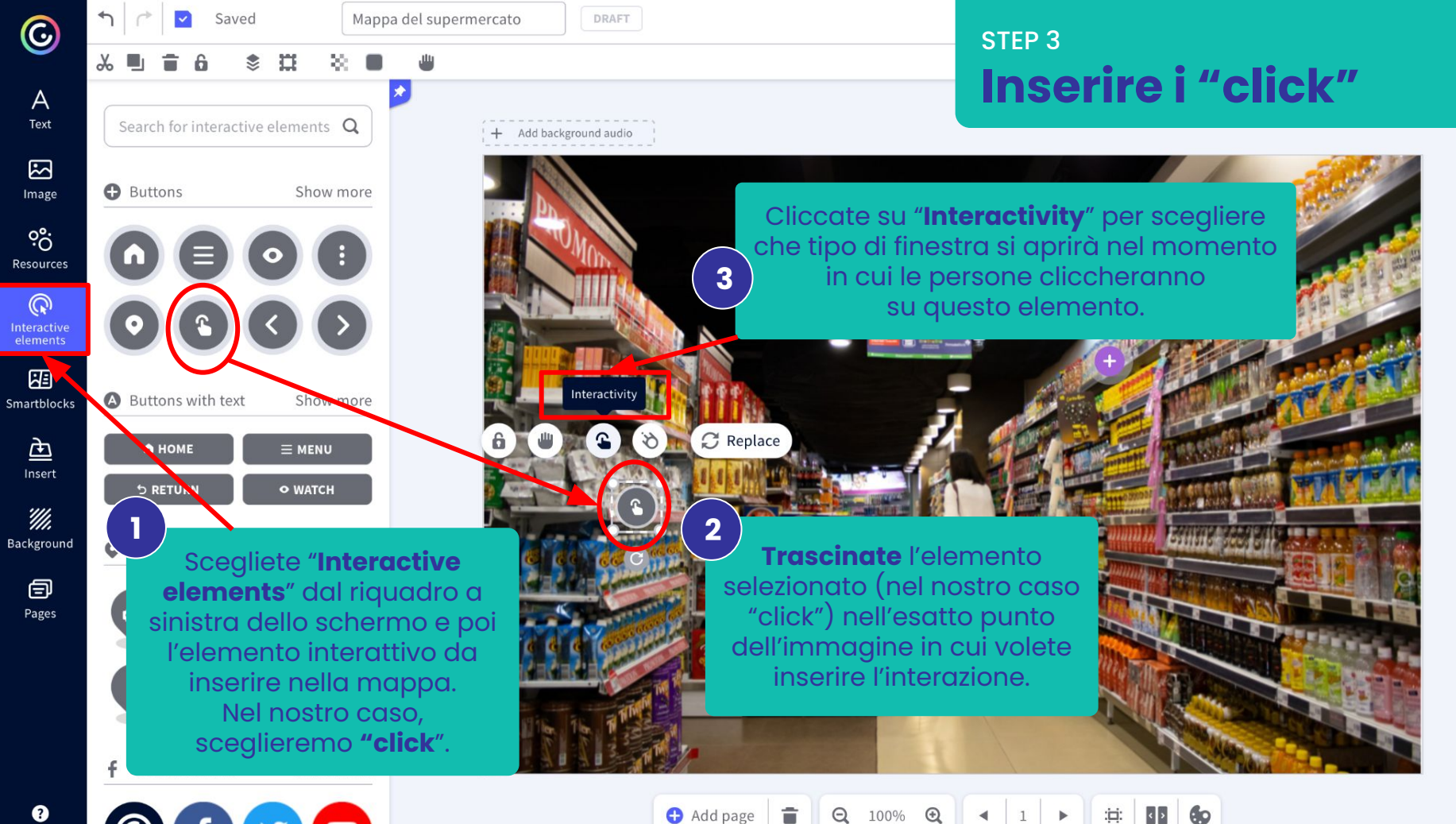

🕂 Add page

Q 100% :0:

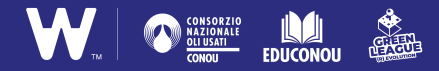

A questo punto selezionate **il tipo di elemento da inserire nell'immagine**: cosa vedono le persone quando cliccano sull'icona (2)?

Potete inserire un collegamento ad una pagina esterna, un'immagine o una semplice casella di testo.

Se volete inserire testi, vi consigliamo di selezionare gli elementi "**Tooltip**" per un testo breve o "**Window**" per un testo lungo.

Per inserire altri elementi, vi basterà ripetere il passaggio! :)

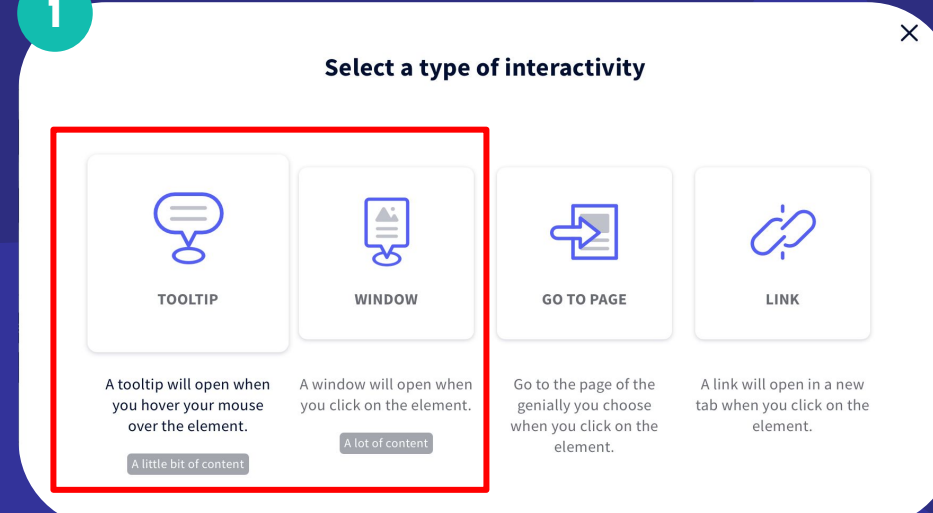

| iteractivity | Attenzione!                                                                                                    | î | ×    |
|--------------|----------------------------------------------------------------------------------------------------|---|------|
| Cooltip      | $\neg \mid ^{\diamond} \mid A \not = T_{*}  B I \ \underline{\cup}  T_{*}  = \overline{z}  = \overline{z}  0 = - \mid ^{\diamond}  = \overline{z} \mid ^{\diamond}$ |   |      |
| Window       | Attenzione alle etichette! Gli INCI dei prodotti possono contenere                                                                                                  |   |      |
| Go to page   |                                                                                                    |   |      |
| Ø, LINK      |                                                                                                    |   |      |
|              |                                                                                                    |   |      |
|              |                                                                                                    |   |      |
|              |                                                                                                    |   |      |
|              |                                                                                                    |   |      |
|              |                                                                                                    |   |      |
|              |                                                                                                    |   |      |
|              |                                                                                                    |   |      |
| 2            |                                                                                                    |   | 66   |
|              |                                                                                                    |   | SAVE |

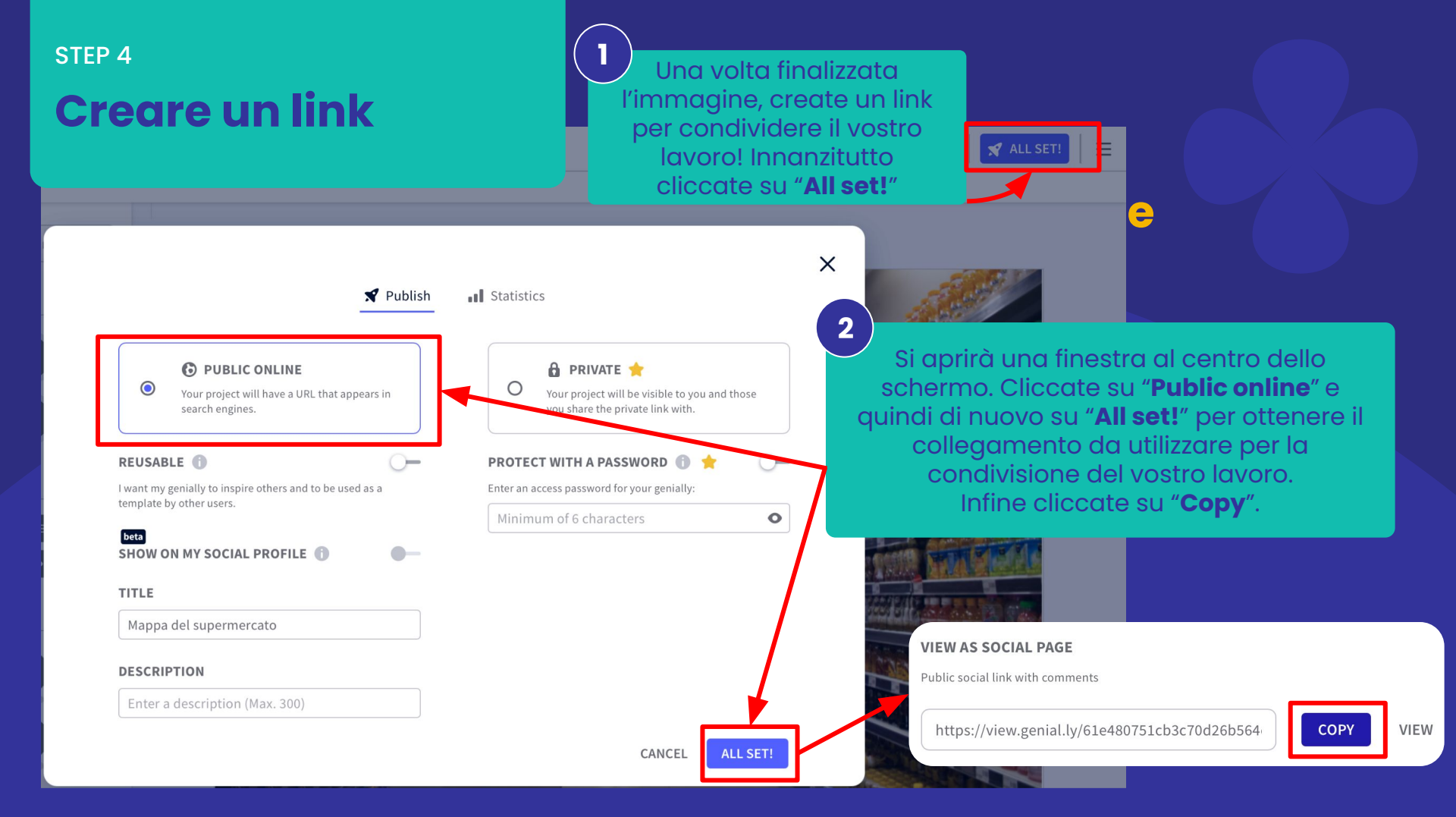

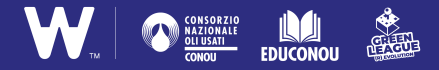

#### STEP 5 Condividere la mappa

La vostra mappa è pronta per essere diffusa! Per farlo, condividete con la classe in link che avete copiato.

**ATTENZIONE** Se utilizzate foto scatatte da voi e volete diffondere la mappa anche all'esterno della vostra classe, controllate che non siano riconoscibili volti di persone, marchi di prodotti o negozi. Meglio invece focalizzarsi sugli elementi delle **etichette**, come le descrizioni, gli ingredienti o i bollini delle certificazioni.

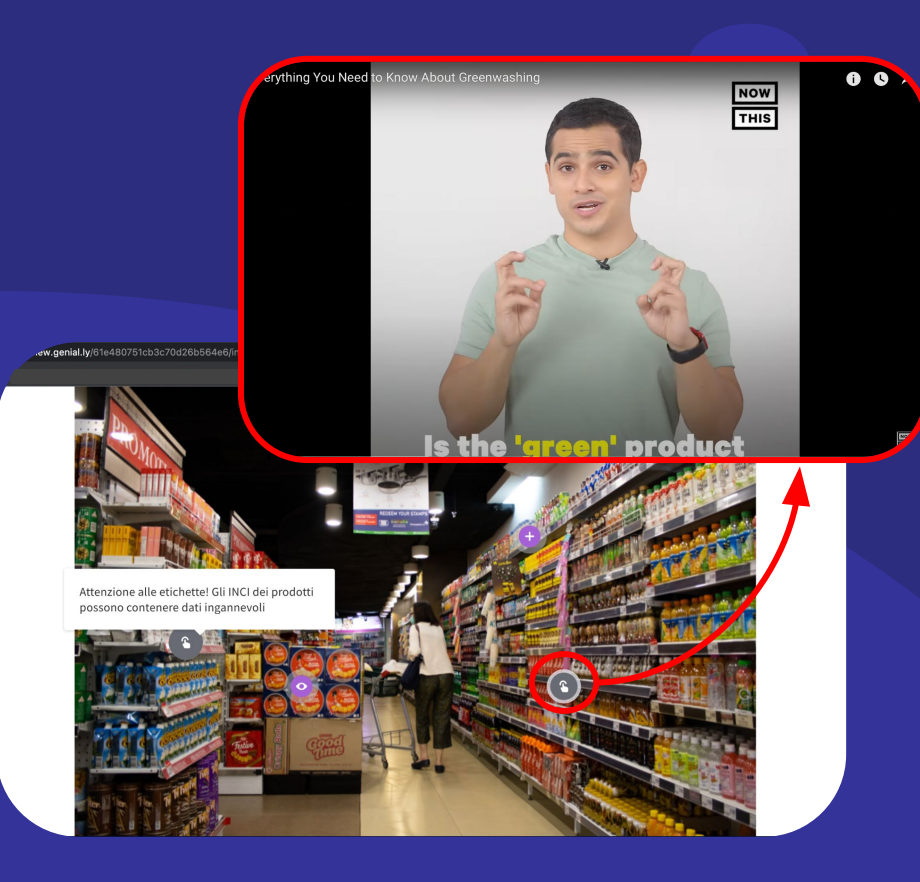

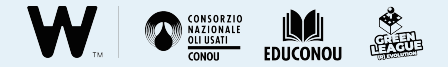

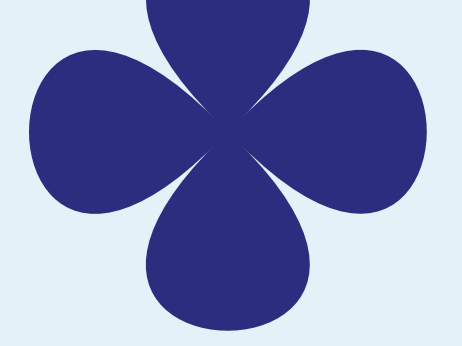

### **Attenzione!**

#### Per registrarsi a Genially è necessario avere 16 anni.

Gli studenti possono utilizzarlo creando un account con le **credenziali dei docenti o dei genitori**.

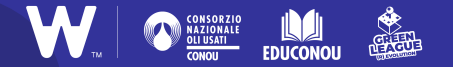

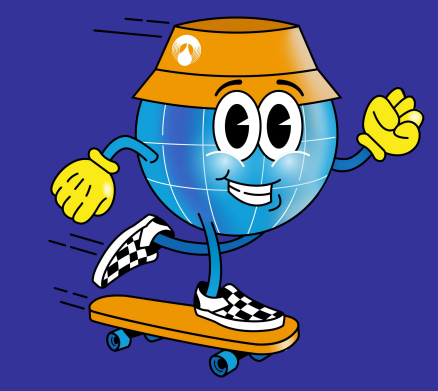

# **Buon lavoro!**